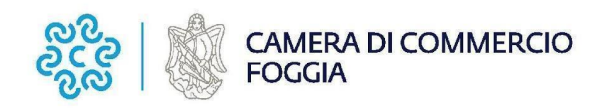

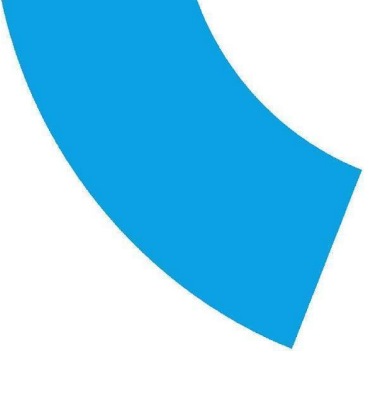

# GUIDA ALLA COMPILAZIONE DELLA PRATICA TELEMATICA PER CONTRIBUTI PER CHI È GIÀ REGISTRATO A WEBTELEMACO

## LA GESTIONE DELLA PRATICA: NORME GENERALI

Oltre al Modello Base, generato dal sistema Webtelemaco e che dovrà essere firmato digitalmente da chi trasmette la pratica (impresa o intermediario delegato), occorre allegare tutta la documentazione prevista dallo specifico Bando.

Il modello di domanda e tutti gli allegati devono essere sottoscritti con firma digitale del titolare/legale rappresentante dell'impresa.

Nel caso di pratiche inviate tramite intermediari (es. studi professionali, associazioni di categoria, ecc.) si ricorda che deve essere allegato il Modello di procura, sottoscritto con firma digitale sia dal legale rappresentante dell'impresa e sia dal soggetto delegato.

### NOTE PER LA COMPILAZIONE DELLA PROCURA

La procura deve essere allegata alla pratica SOLO se chi trasmette la pratica tramite Webtelemaco è un soggetto diverso dal titolare/legale rappresentante dell'impresa interessata. In tal caso la procura deve essere:

- compilata e sottoscritta con firma digitale dal legale rappresentante e dal soggetto delegato

### PREDISPOSIZIONE DELLA DOCUMENTAZIONE

Prima di predisporre la pratica telematica, è necessario:

- scaricare dal sito camerale il modulo di domanda e gli eventuali ulteriori modelli da allegare (tra cui, se necessario, il modello di procura);
- predisporre gli allegati aggiuntivi previsti dal Bando (preventivi, programma d'investimenti, copia
- salvare tutti gli allegati ( sulla stazione di lavoro o su altro supporto);
- firmare digitalmente tutti gli allegati.

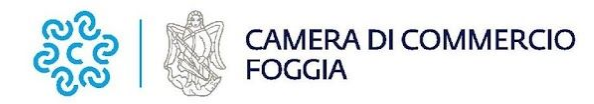

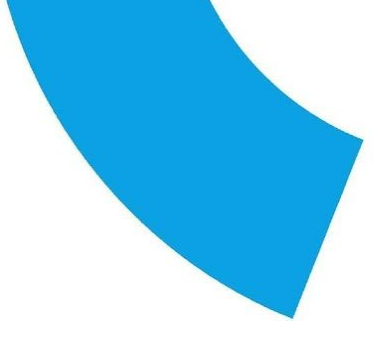

Avvertenze:

I sistema Telemaco impedisce l'invio di pratiche con allegati aventi dimensioni complessive superiori a 20 MB. Si consiglia di scansionare i documenti a bassa risoluzione non superiore a 200 dpi in bianco e nero o scala di grigio. All'interno del limite complessivo dei 20MB il sistema non accetta singoli file di dimensioni maggiori ai 7 MB.

### INVIO DELLA DOMANDA DI CONTRIBUTO

Per l'invio della domanda occorre connettersi al sito <u>http://webtelemaco.infocamere.it</u> cliccare su "Servizi e-gov" e poi su "Contributi alle Imprese".

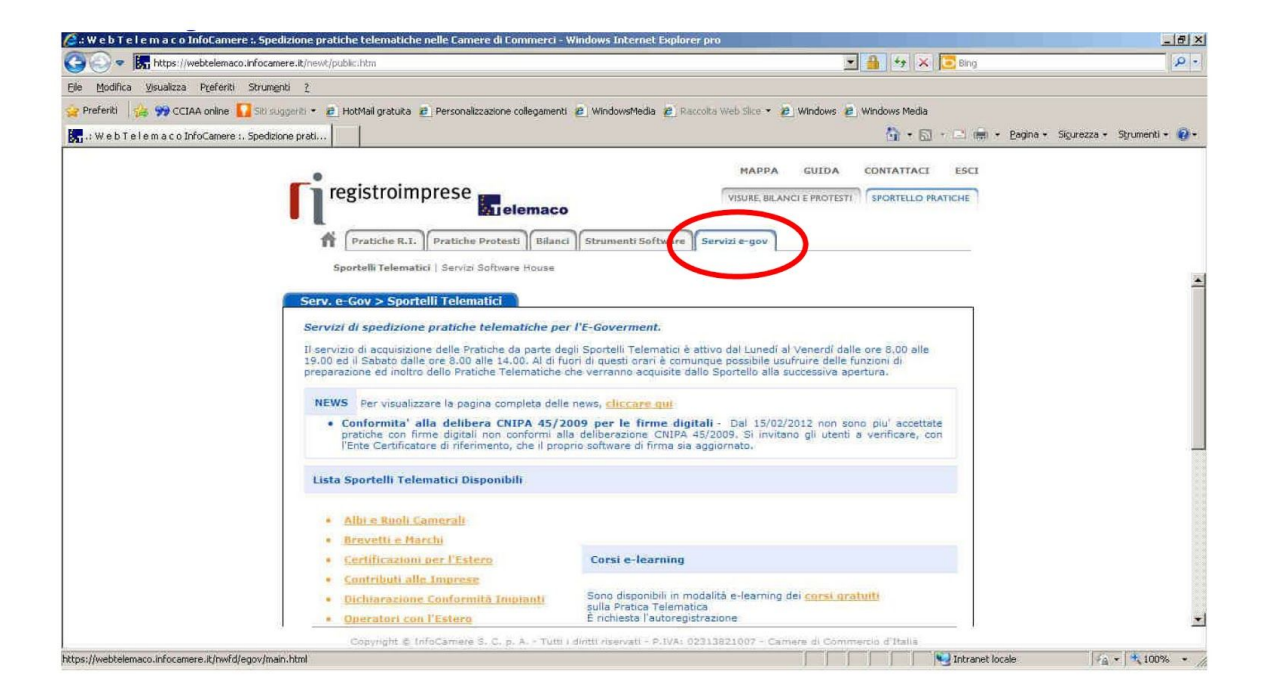

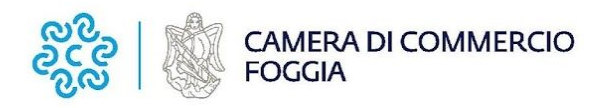

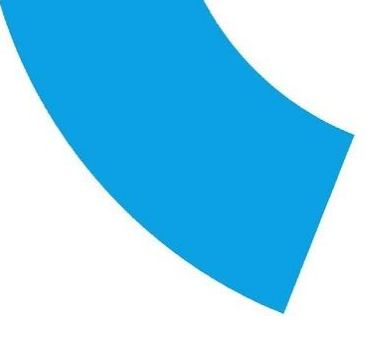

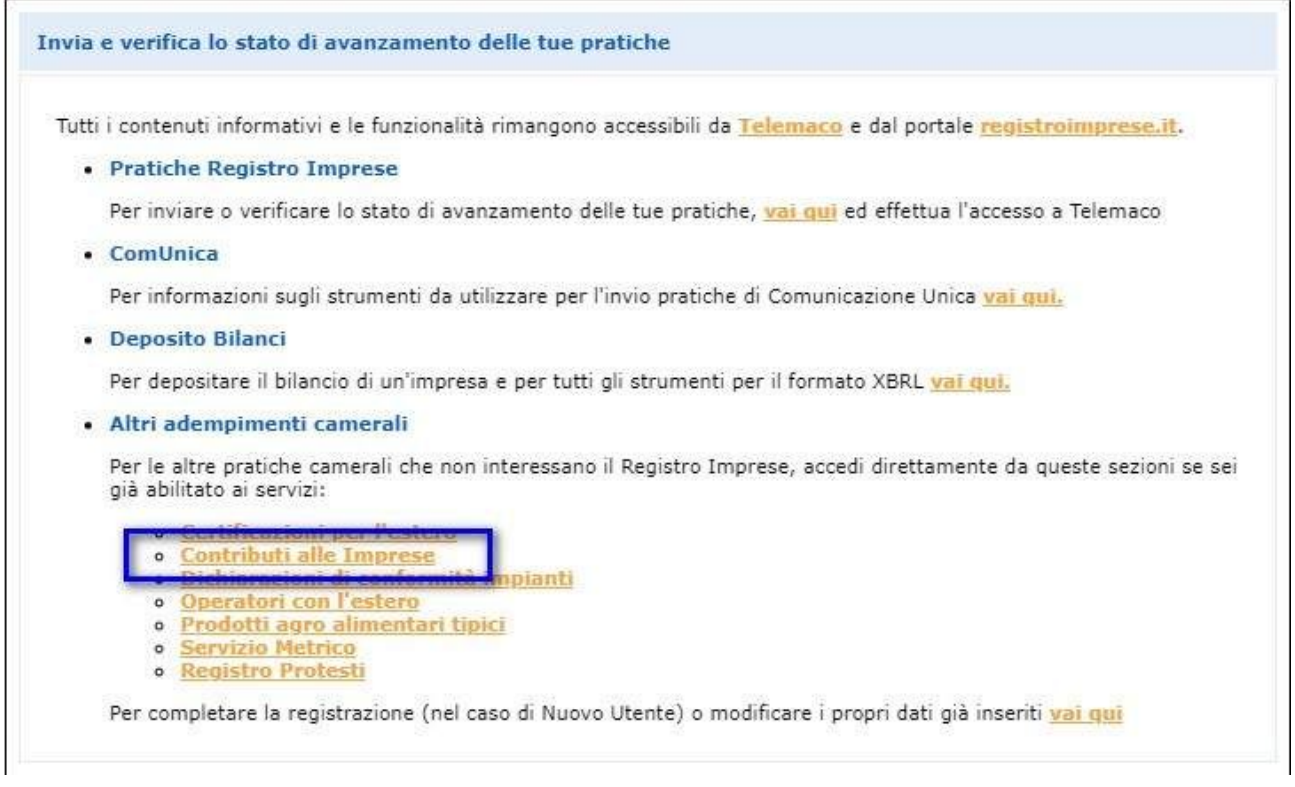

E' sempre disponibile un corso in modalità e-learning, gratuito per gli utenti registrati, al link <a href="http://elearning.infocamere.it/login/index.php">http://elearning.infocamere.it/login/index.php</a>

(Contact Center di InfoCamere <u>https://www.registroimprese.it/contact-center</u> - telefono 199 50 20 10.)

Il servizio di acquisizione delle pratiche da parte degli Sportelli Telematici è attivo nei giorni e negli orari indicati sul sito di Webtelemaco (link <u>http://webtelemaco.infocamere.it/newt/public.htm</u>).

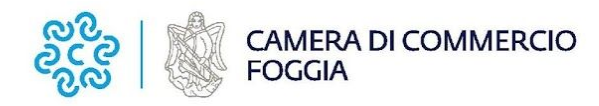

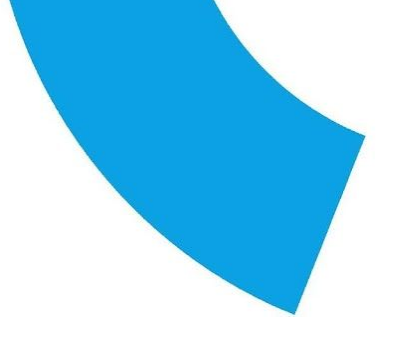

# PREPARARE IL MODELLO BASE E I DATI DA INVIARE

#### 1. selezionare CREA MODELLO;

| ica Telematica | CERC versione 2.0.4 |                  | & CERCATT In                                  | fo <u>Stato avanzame</u>  | nto pratiche Nev | 25 Unk utili 🖉 Guida 📶 Esci |
|----------------|---------------------|------------------|-----------------------------------------------|---------------------------|------------------|-----------------------------|
| Home           | Crea Modello        | Nuova            | Aperte                                        | Chiuse                    | 1                |                             |
|                |                     |                  |                                               |                           |                  |                             |
| Cerc           | Erogati dalle       | tente prepa<br>I | ra, con la fui<br>il file " <mark>Mode</mark> | nzione "Crea<br>Ilo Base" | modello",        | l'invio telematico dei      |
|                |                     |                  |                                               |                           |                  |                             |
|                |                     |                  |                                               |                           |                  |                             |
|                |                     |                  |                                               |                           |                  |                             |
|                |                     |                  |                                               |                           |                  |                             |

2. nella maschera di ricerca impresa selezionare la provincia dalla lista a scorrimento, inserire il **NUMERO REA** o, in alternativa, il **CODICE FISCALE dell'impresa richiedente**; premere quindi il tasto **CERCA** (il sistema attinge i dati automaticamente dal Registro Imprese – selezionare l'unità beneficiaria);

| 🖉 .: W e b T e l e m a c o InfoCamere :. Spedizione pratiche tel     | ematiche nelle Camere di Commerci - Windows Internet Explorer                    |                                       |                                         |
|----------------------------------------------------------------------|----------------------------------------------------------------------------------|---------------------------------------|-----------------------------------------|
| C C T https://webtelemaco.infocamere.it/newt/public.htm              |                                                                                  | ¥ 49 ×                                | Google                                  |
| File Modifica Visualizza Preferiti Strumenti ? X C                   | webtelemaco.infocamere.it                                                        | 🚽 🛂 Effettua la ricerca 🔹 🔀 Condividi | 🤌 Altro » 🧧 maria teresa monopoli * 🔌 * |
| 👷 Preferiti 🛛 🍰 🔀 Google 👹 Sito Istituzionale della Giusti 🌄 Siti su | operiti 🔹 🙋 HotMal gratuita 🙋 Raccolta Web Silce 👻 🖉 WindowsMedia 🙋 Personalizza | zione collegamenti                    |                                         |
| : W e b T e l e m a c o InfoCamere : . Spedizione prati              |                                                                                  | 🔓 • 📾                                 | Pagina - Sicurezza - Strumenti - 😧 - "  |
| si<br>Pratos Tel                                                     | registroimprese.it                                                               | HAPPA GUIDA ESCI                      |                                         |
|                                                                      |                                                                                  |                                       |                                         |
| Sede o u<br>CCLAA<br>③ Nume<br>○ Codic                               | nità beneficiaria: ricerca                                                       | Cerca                                 |                                         |
|                                                                      |                                                                                  |                                       | SIntranet locale                        |
| 🛃 start 🖉 🙆 📽 🦈 🗁 BANDO TM 🔛 B                                       | ANDO Youcher TM v 🖉 Zimbra: Rispondi - Wi 🧭 .: Wie bit eile maic                 |                                       | 🤻 🔊 🥴 🧶 9.43                            |

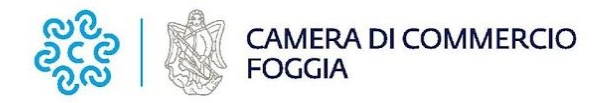

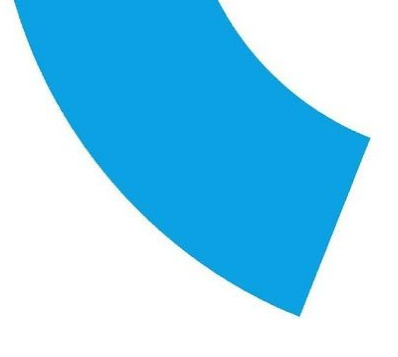

| Ittps://webtelemaco.infocamere.it/r                   | iewt/public.htm                                                                         | ✓ <sup>4</sup> <sub>2</sub> ×            | Google Google  | P                             |
|-------------------------------------------------------|-----------------------------------------------------------------------------------------|------------------------------------------|----------------|-------------------------------|
| Modifica Visualizza Preferiti Strumenti ?             | × Google webtelemaco.infocamere.it                                                      | 👻 🔧 Effettua la ricerca 🍝 🏭 Condividi    | 🥖 Altro ≫      | 🙎 maria teresa monopoli 🔹 🍕   |
| Preferiti 🛛 🍰 Google 🔮 Sito Istituzionale de          | lla Glusti 🚺 Ski supperiti 🔹 🗿 HotMall gratuita 🗿 Raccolta Web Silce 🔹 🗿 WindowsMedia 👩 | Personalizzazione collegamenti           |                |                               |
| .: W e b T e l e m a c o InfoCamere :. Spedizione pra | 5 (B)                                                                                   | 🖞 · 🕲                                    | - 🖂 🖶 • Pagina | • Sicurezza • Strumenti • 🔞 • |
|                                                       | •                                                                                       | MADDA GUIDA ESCI                         |                |                               |
|                                                       | 📑 registroimprese.it 📻                                                                  | VISUEL DE ANCLE PROTECIO                 |                |                               |
|                                                       | elemaco                                                                                 |                                          |                |                               |
|                                                       | 📅 Pratiche R.I. Pratiche Protesti Bilanci Strumenti Software                            | Servizi e-gov                            |                |                               |
|                                                       | Sportelli Telematici   Servizi Software House                                           |                                          |                |                               |
|                                                       |                                                                                         |                                          |                |                               |
|                                                       | Home Crea Modello Nuova Aperte Cl                                                       | hiuse Storico                            |                |                               |
|                                                       |                                                                                         |                                          |                |                               |
|                                                       | Sede o unità beneficiaria: ricerca                                                      |                                          |                |                               |
|                                                       |                                                                                         |                                          |                |                               |
|                                                       | ra •                                                                                    |                                          |                |                               |
|                                                       | Numero REA     801                                                                      |                                          |                |                               |
|                                                       | O Codice fiscale 00166580241                                                            |                                          |                |                               |
|                                                       |                                                                                         | Cerca                                    |                |                               |
|                                                       | Selectionare II the pratica                                                             |                                          |                |                               |
|                                                       |                                                                                         |                                          |                |                               |
|                                                       | Richiesta Contributi 👻                                                                  |                                          |                |                               |
|                                                       | Richiesta Contributi one - Rendicontazione                                              |                                          |                |                               |
|                                                       | CCIAA di FOGGIA - Contributi alle Imprese - FOGGIA                                      | ~                                        |                |                               |
|                                                       |                                                                                         | Awia compilazione                        |                |                               |
|                                                       |                                                                                         |                                          |                |                               |
|                                                       |                                                                                         |                                          |                |                               |
|                                                       |                                                                                         |                                          |                |                               |
|                                                       | Copyright © InfoCamere S. C. p. A Tutti i diritti riservati - P.IVA: 023                | 313821007 - Camere di Commercio d'Italia |                |                               |

3. selezionare - dalla lista a scorrimento - il TIPO DI PRATICA (Richiesta di Contributi);

- 4. selezionare lo SPORTELLO DI DESTINAZIONE (CCIAA di Foggia);
- 5. cliccare su Avvia Compilazione;
- 6. nella maschera RICHIESTA CONTRIBUTI, selezionare il bando di interesse;
- 7. nel campo TOTALE SPESE DICHIARATE indicare l'importo di spesa previsto senza IVA;

8. nel campo IMPORTO CONTRIBUTO RICHIESTO indicare il contributo sulla base di quanto previsto dal bando;

|                                                       | Richiesta Contributi                               |  |
|-------------------------------------------------------|----------------------------------------------------|--|
| ontributo                                             |                                                    |  |
| Sportello di<br>destinazione                          | CCIAA di Foggia - Contributi alle imprese - FOGGIA |  |
| Bando *                                               |                                                    |  |
| Totale spese<br>dichiarate al netto<br>dell' I.V.A. * | , 00                                               |  |
|                                                       |                                                    |  |

9. compilare tutti i campi obbligatori contrassegnati con l'asterisco;

| Camera di commercio industria artigianato agricoltura di Foggia                                                         |
|----------------------------------------------------------------------------------------------------|
| via Michele Protano, 7 - 71121 FOGGIA - tel. +39 0881 797 111 - fax +39 0881 797 333 - PEC cciaa@fg.legalmail.camcom.it |
| www.fg.camcom.gov.it - partita IVA 00837390715 - codice fiscale 80002570713 – Fatturazione elettronica UF9GFY           |

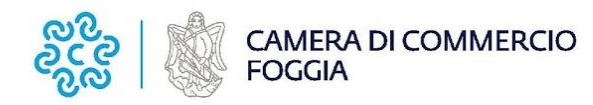

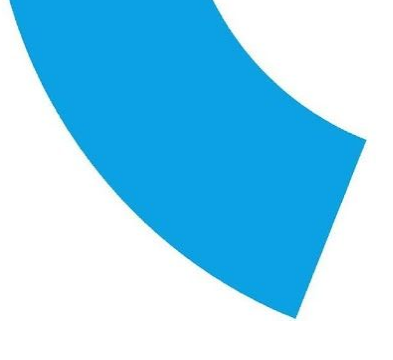

10. Se l'Impresa ha diritto all'esenzione dell'Imposta di Bollo selezionare l'opzione 'SI' (preimpostata a NO). In caso contrario l'imposta è addebitata sul conto dell'utente, nella voce DIRITTI.

| nposta di bollo virtuale                            |                                                                                                   |
|-----------------------------------------------------|---------------------------------------------------------------------------------------------------|
| L'impresa dichiara di ap<br>D.P.R. 642 del 26.10.19 | partenere ad una delle categorie esenti dal versamento dell'imposta di bollo ai sensi del<br>172. |
|                                                     | O si ⊙ No                                                                                         |
|                                                     | Scarica modello base                                                                              |

11. cliccare su **SCARICA MODELLO BASE** e salvare il modello nella propria stazione di lavoro. Il modello deve essere firmato digitalmente dal legale rappresentante dell'impresa o da un suo delegato.

|                                                                       | MAPPA GUIDA CONTATTACI ESCI                                  |  |
|-----------------------------------------------------------------------|--------------------------------------------------------------|--|
| registroimprese                                                       | VISURE, BILANCI E PROTESTI SPORTELLO PRATICHE                |  |
| c                                                                     | si © <sub>No</sub>                                           |  |
| Allegati                                                              |                                                              |  |
| Dichiarazione agli effetti fiscali 🛛 🔽                                |                                                              |  |
| Dichiarazione sostitutiva 🛛 🗟                                         |                                                              |  |
| Note                                                                  |                                                              |  |
| Al termine della compilazione cliccare il b<br>"Scarica Modello Base" | ottone                                                       |  |
| []Scarice                                                             | a Modello Base                                               |  |
| Copyright @ InfoCamere S. C. p. A Tutti i diritti r                   | Isarvati - P.IVAI 02313821007 - Camere di Commercio d'Italia |  |

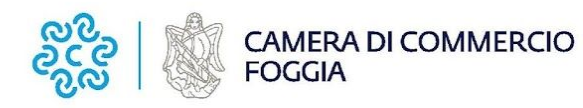

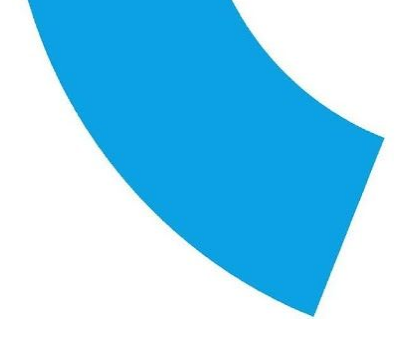

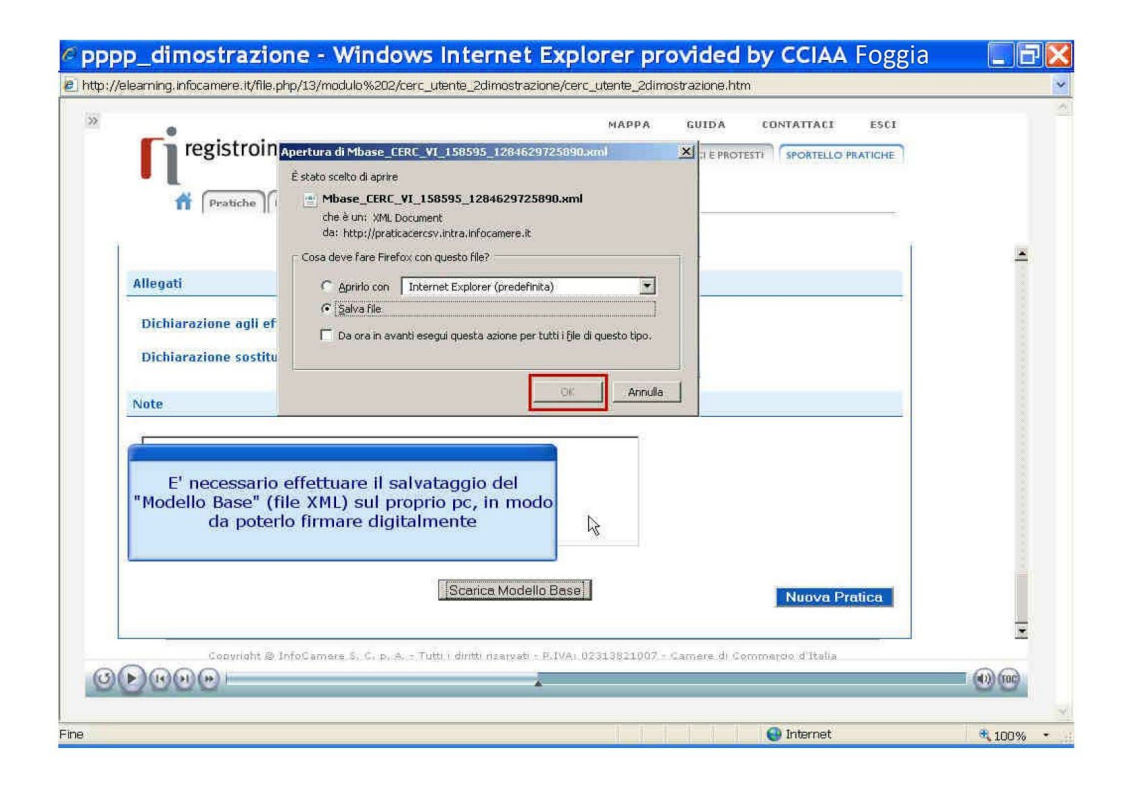

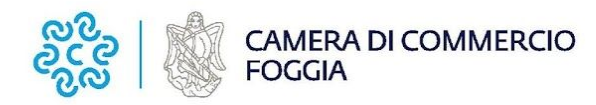

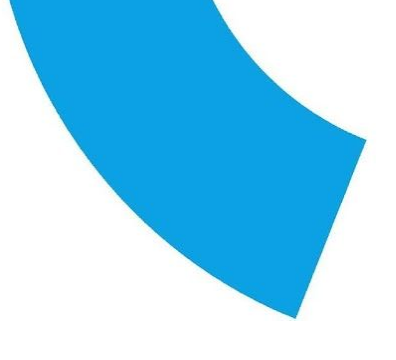

# APRIRE LA PRATICA (PULSANTE "NUOVA")

Per inviare la domanda, occorre creare una NUOVA PRATICA

1. premere il pulsante **NUOVA**;

|                                    |                                        | MAPPA GUIDA                       | CONTATTACI ESCI    |  |
|------------------------------------|----------------------------------------|-----------------------------------|--------------------|--|
| registroimprese                    |                                        | VISURE, BILANCI E PROTEST         | SPORTELLO PRATICHE |  |
|                                    | Allelemaco                             |                                   |                    |  |
| 11   Pratiche    Bilanci    Softw  | vare    Servizi e-gov                  |                                   |                    |  |
|                                    |                                        |                                   | 1                  |  |
| Allegati                           |                                        |                                   |                    |  |
| Dichiarazione agli effetti fiscali |                                        | usto la firma digitale del        | file. Il processo  |  |
| Dichiarazione sostitutiva          | di predisposizion                      | e della pratica può prose         | guire cliccando    |  |
| Alasta                             | sul                                    | bottone "Nuova Pratica            |                    |  |
| NOTE                               |                                        |                                   |                    |  |
|                                    |                                        |                                   |                    |  |
|                                    |                                        |                                   |                    |  |
|                                    |                                        |                                   |                    |  |
| 1                                  |                                        |                                   | +                  |  |
|                                    | Scarica Modello                        | 3ase                              | Nuova Pratica      |  |
|                                    |                                        |                                   | <b>G</b>           |  |
| Conviciant & InfoCamera 5          | C. p. A Tutti i diritti risarvati - P. | IVA: 02313821007 - Camere di Comp | nercio d'Italia    |  |

2. nella maschera di ricerca impresa: selezionare la **PROVINCIA** dalla lista a scorrimento, digitare il **NUMERO REA** o, in alternativa, il **CODICE FISCALE**;

3. premere quindi il tasto **CERCA**. Se l'impresa ha più U.L., compare una maschera intermedia per la scelta dell'U.L. fra quelle proposte a video;

4. selezionare il tipo pratica "Richiesta contributi";

5. selezionare lo SPORTELLO DI DESTINAZIONE (CCIAA di Foggia);

6. allegare il **MODELLO BASE**, ovvero il **file XML** ottenuto con la funzione **CREA MODELLO** e poi firmato digitalmente; per fare questo premere il tasto **SFOGLIA**, cercare il file nella cartella di appoggio e allegarlo alla pratica;

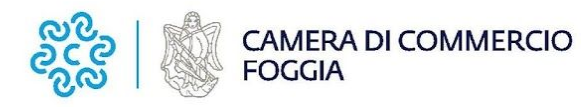

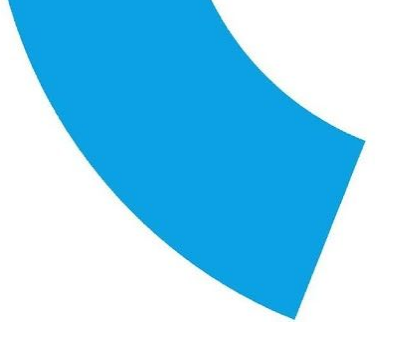

|                  | to 3 million and the second second                                      | MAPPA GUIDA                      | CONTATTACI             | ESCI |
|------------------|-------------------------------------------------------------------------|----------------------------------|------------------------|------|
| regist           | roimprese                                                               | VISURE, BILANCI E PR             | OTESTI SPORTELLO PRATI | CHE  |
| 🖌 Prati          | che Bilanci Software Servizi e-gov                                      |                                  |                        |      |
| Sede o unita bei | ieficiaria: dati impresa                                                |                                  |                        |      |
|                  |                                                                         |                                  |                        | -    |
| Comune: FOGG     | A (FG)                                                                  |                                  |                        |      |
| Indirizzo: VIA D | ELL'ECONOMIA, 1 CAP: 71121                                              |                                  |                        |      |
|                  |                                                                         |                                  |                        | _    |
| Selezionare il   |                                                                         |                                  |                        |      |
| Richiesta Co     | Itilizzare il bottone " <mark>Sfoglia</mark> " per individu             | are                              |                        |      |
|                  | proprio pc e firmato digitalmente                                       |                                  |                        | _    |
| Sporteno ai a    | Il nome del file contiene il Numero REA                                 |                                  |                        |      |
| InfoCamere -     | dell'Impresa, mentre l'estensione è .p7r                                | n Selezionare li<br>Bestinazione | o sportello di         |      |
|                  |                                                                         |                                  |                        |      |
| Modello Base     |                                                                         | Stoglia                          | a .xml.p7m             |      |
|                  |                                                                         | . 6                              | Avvia creazione        | e    |
|                  |                                                                         |                                  |                        |      |
|                  | and the Inde Communic St. C. m. A Tubbill distribution and a 17 1974 (A | 2313821007 - Camere d            | Commercio d'Italia     |      |

7. al termine premere **AVVIA CREAZIONE**.

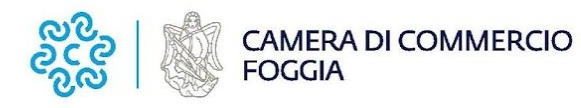

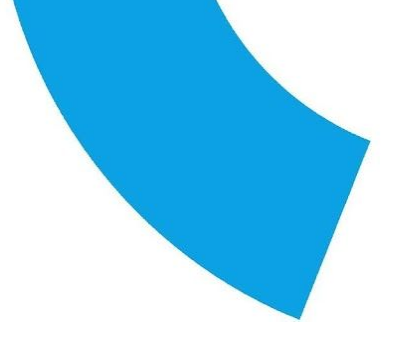

|                                                                                                    | 10        | PPA GUIDA               | CONTATTACI  | ESCI     |   |
|----------------------------------------------------------------------------------------------------|-----------|-------------------------|-------------|----------|---|
| registroimprese                                                                                                 | ico       | VISURE, BILANCI E PROTE | SPORTELLO I | RATICHE  |   |
| M Pratiche Bilanci Software Ser                                                                                 | izi e-gov |                         |             |          |   |
| Sede o unita beneficiaria: dati impresa                                                                         |           |                         |             |          | 3 |
| Denominazione: IMPRESA PROVA                                                                                    |           |                         |             |          |   |
| Comune: FOGGIA (FG)                                                                                             |           |                         |             |          |   |
| Indirizzo: VIA DELL'ECONOMIA, 1 CAP: 71121                                                                      |           |                         |             |          |   |
| Territoria de la construcción de la construcción de la construcción de la construcción de la construcción de la |           |                         |             |          |   |
| Selezionare il tipo pratica                                                                                     |           |                         |             |          |   |
| Richiesta Contributi 💌 💡 Selezionare il tipo                                                                    | pratica   |                         |             |          |   |
|                                                                                                    |           |                         |             |          |   |
| Sportello di destinazione                                                                                       |           |                         |             |          |   |
| JuteCompto, Spothille Contributi Improve (                                                                      |           |                         | ello di     |          |   |
| Timocamera - Sponerio convibui imprese (i                                                                       |           | la creazione            |             |          |   |
|                                                                                                    |           |                         |             | zione    |   |
|                                                                                                    |           |                         |             | ETOTIE : |   |
|                                                                                                    |           |                         | Avvieterea  | zione    |   |
|                                                                                                    |           |                         |             |          | 1 |
|                                                                                                    |           |                         |             |          | 1 |

Il sistema crea una pratica attribuendo alla stessa un codice identificativo.

Nel dettaglio della pratica possiamo proseguire con l'operazione successiva, ovvero la gestione degli allegati

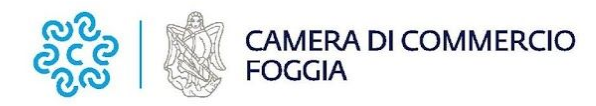

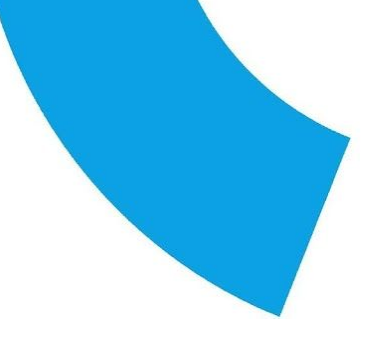

# Inserire tutti gli ALLEGATI previsti, firmati digitalmente

1. Nella SCHEDA DETTAGLIO PRATICA premere il tasto ALLEGA per gestire gli altri file da allegare;

| -                                         | MAPPA GUIDA CONTATTACI ESCI                                                                                     |    |
|-------------------------------------------|----------------------------------------------------------------------------------------------------|----|
| registroimprese                           | VISURE, BILANCI E PROTESTI SPORTELLO PRATICHE                                                                   |    |
| Pratiche Bilanci Software Si              | ervizi e-gov                                                                                                    |    |
| •• Longer Honey Honey Ho                  | and and the second second second second second second second second second second second second second second s |    |
| 11 Pratica Telematica CERC versione 2,0,4 | a CERCATT Info Stato avanzamento pratiche. News Link utili 🥥 Guida 🗐 Esci                                       | -  |
| Home Crea Modello Nuova                   | Aperte Chiuse                                                                                                   |    |
|                                           |                                                                                                    |    |
| Allega   Annotazioni   Annulla   Invia P  | ratica     Indietro                                                                                             |    |
| Scheda dettaglio pratica: M18916L5652     |                                                                                                    |    |
|                                           | E' possibile <b>allegare</b> eventuali documenti alla pratica,                                                  |    |
| Tipo Pratica: Richiesta Contributi        | cliccando sul link di riferimento                                                                               |    |
| Denominazione: IMPRESA PROVA              |                                                                                                    |    |
| Codice Fiscale: 01288370248               |                                                                                                    |    |
| Mittente: Infocamere S.C.p.A. (CERCATT)   |                                                                                                    | 30 |
| Aperta in data: 16-09-2010                |                                                                                                    |    |
| Sportello: InfoCamere - Sportello Contrib | uți Impreșe (CERCSPOR)                                                                                          |    |
| Annotazioni mittente:                     |                                                                                                    |    |
| Goovright @ InfoCamere S. C. p. A.        | - Tutti i diritti risarvati - P.IVAI 02313821007 - Camere di Commercio d'Italia                                 | 1  |
| 0000                                      |                                                                                                    | 00 |

2. per ogni documento premere il tasto **SFOGLIA**, cercare il file nella cartella di appoggio e allegarlo alla pratica;

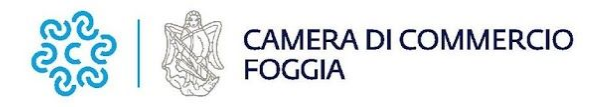

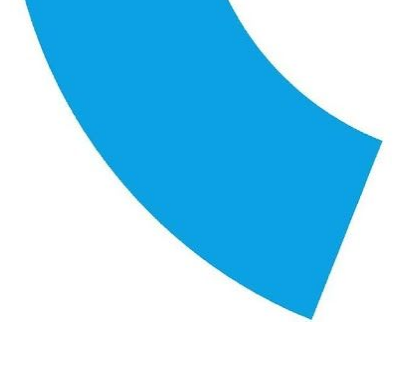

|                                 |                                                                                                    | MAPPA GUIDA                                                                                            | CONTATTACI ESCI                        |  |
|---------------------------------|----------------------------------------------------------------------------------------------------|----------------------------------------------------------------------------------------------------|----------------------------------------|--|
| registroimn                     | PSP                                                                                                    | <u></u>                                                                                                | TELLO PRATICHE                         |  |
| Protich                         | <ul> <li>Per ogni file da allegare d</li> <li>utilizzare il bottone "Sfoglia<br/>pc</li> <li>digitare un'opportuna descri<br/>di default il nome del file, cc</li> <li>scegliere il codice di riferime</li> </ul> | è necessario:<br>" per ricercarlo su<br>zione; il sistema i<br>munque modifica<br>into dalla lista pre | Il proprio<br>propone<br>bile<br>posta |  |
| GESTIONE ALLEGATO: in           | serimento allegato                                                                                                    |                                                                                                    |                                        |  |
| Nome file                       |                                                                                                    |                                                                                                    | Stoglia                                |  |
| Descrizione<br>Codice documento | •                                                                                                    |                                                                                                    | N                                      |  |
|                                 | Allega e continuo Allega e term                                                                                                    | ina Annulla                                                                                            |                                        |  |
|                                 |                                                                                                    |                                                                                                    |                                        |  |
|                                 |                                                                                                    |                                                                                                    |                                        |  |
|                                 |                                                                                                    |                                                                                                    |                                        |  |
| Copyright @ Info                | Samere S. C. p. A Tutti i diritti rizarvati - P.IVA:                                                                                                    | 02313821007 - Camere di                                                                                | Commercio d'Italia                     |  |

3. opzionalmente modificare la **DESCRIZIONE** del file allegato (campo inizialmente proposto con il "nomefile" ma modificabile);

4. scegliere dalla lista a scorrimento il CODICE DOCUMENTO;

| Il Pratice Crea Modello Nuova Aperte Chiuse                                                                                                    | skutili @Guida Mesci  |  |
|----------------------------------------------------------------------------------------------------|-----------------------|--|
| ff     Pratice     Bilanci     Software     Servizi e-gov       11     Pratice     CERC Versione 2.0.4     CERCATT     Info     Stato avanzamento pratiche, News Un       Home     Crea Modello     Nuova     Aperte     Chiuse | ık utili ØGuida MEsci |  |
| II Pratice Telematice CERC versione 2.0.4 CERCATT <u>Info State avanzamento pratiche, News</u> Lin<br><u>Home Crea Modello Nuova Aperte Chiuse</u>                                                                              | ak utili @Guida Mesci |  |
| Home Crea Modella Nuova Aperte Chiuse                                                                                                    |                       |  |
|                                                                                                    |                       |  |
|                                                                                                    |                       |  |
| Construction of the second second second second second second second second second second second second second                                                                                                    | <u>Indietro</u>       |  |
| GESTIONE ALLEGATO: Inserimento allegato                                                                                                    |                       |  |
| Nome file C\Documents and Settings\vyi3734\Desktop\CERC\ALLEGATO_CERC.pdf.p7m                                                                                                    | Stoglia               |  |
| Descrizione ALLEGATO_CERC.pdf.p7m                                                                                                    |                       |  |
| Codice documento                                                                                                    |                       |  |
| 09 - ALTRO DOCUMENTO                                                                                                    |                       |  |
| D05-DICHIARAZIONE AGLI EFFETTI FISCALI<br>F01-FATTUBA                                                                                                    |                       |  |
| R01 - RELAZIONE IMPRESA<br>B02 - RELAZIONE CONSULENTE                                                                                                    |                       |  |
|                                                                                                    |                       |  |
|                                                                                                    |                       |  |
|                                                                                                    |                       |  |

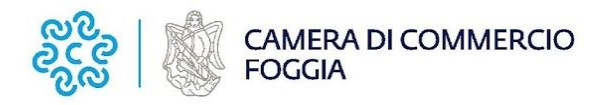

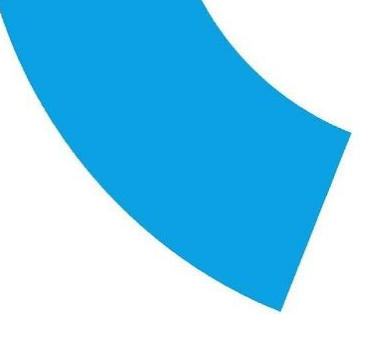

5. per aggiungere un altro allegato premere il tasto **ALLEGA E CONTINUA** o, in alternativa, **ALLEGA E TERMINA** - per concludere l'operazione e tornare al dettaglio della Pratica.

|                       |                                                | MAPPA GUIDA                          | CONTATTACI ESCI                 |  |
|-----------------------|------------------------------------------------|--------------------------------------|---------------------------------|--|
| registro              | imprese                                        | VISURE, BILANCI E PRO                | SPORTELLO PRATICHE              |  |
| Pratiche              | Bilanci Software Servizi e-my                  |                                      |                                 |  |
| III Franklik          |                                                |                                      |                                 |  |
| 11 Pratica Telematica |                                                |                                      | <u>s Link utili @Guida Esci</u> |  |
| Home                  | Per allegare un ulteriore file p               | remere il bottone "Allega            | i e                             |  |
|                       | (come nell'esempio) per                        | chiudere l'operazione                |                                 |  |
| CENTIONE ALLE         |                                                |                                      | <u>Indietro</u>                 |  |
| GESTIONE ALLEGA       | To: inserimento anegato                        |                                      |                                 |  |
| Nome file             | C\Documents and Settings\yyi3734\Des           | ktop\CERC\ALLEGAT0_CERC.pdf.p        | 7m Sfoglia                      |  |
| Descrizione           | ALLEGATO_CERC.pdf.p7m                          |                                      |                                 |  |
| Codice document       |                                                |                                      |                                 |  |
|                       | Allega e continua                              | llega e termina Annulla              |                                 |  |
| -                     |                                                |                                      |                                 |  |
|                       |                                                |                                      |                                 |  |
|                       |                                                |                                      |                                 |  |
|                       |                                                |                                      |                                 |  |
| Copyright             | @ InfoCamere S, C, p. A Tutti i diritti risero | ati - P.IVA: 02313821007 - Camere di | Commercio d'Italia              |  |

## Ogni allegato deve essere firmato digitalmente

Le indicazioni sono le seguenti:

#### 1. apporre la firma digitale PRIMA di allegare il file

per questa operazione è possibile utilizzare un qualsiasi software e dispositivo adatti alla Firma Digitale;

2. un file - una volta firmato digitalmente - viene corredato di un'estensione aggiuntiva e diventa **nomefile.nnn.P7M**: questo è il file da allegare alla Pratica.

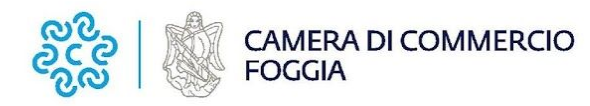

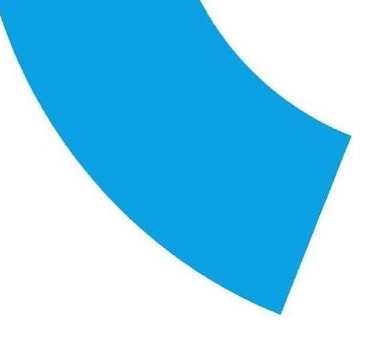

## COME INVIARE LA PRATICA E COME VERIFICARE IL SUO ITER

Dopo aver allegato i file previsti per la pratica, verificare la presenza di tutti i documenti, prima dell'invio.

NOTA: in questa fase sono disponibili il tasto di ANNULLA PRATICA e la funzione ANNOTAZIONI, per aggiungere delle note alla pratica stessa.

1. Nella SCHEDA DETTAGLIO PRATICA premere il tasto **INVIA PRATICA** e confermare l'operazione premendo il tasto **OK**.

| registroimprese                                                                                                    | MAPPA GUIDA CONTATTACI ESCI<br>VISURE: BILANCI E PROTESTI SPORTELLO PRATICHE                                                                                                    |            |
|----------------------------------------------------------------------------------------------------|----------------------------------------------------------------------------------------------------|------------|
| II Pratica Telematica CERC versione 2,0.4:<br><u>Home Crea Modello Nuova</u>                                                                                                    | CERCATT Info Stato avanzamento pratiche. News Link utili Guida Mesci<br>Aperte Chiuse                                                                                                    |            |
| Scheda dettaglio pratica: M10916L5652<br>Tipo Pratica: Richiesta Contributi<br>Denominazione: IMPRESA PROVA<br>Codice Fiscale: 01288370248<br>Mittente: Infocamere S.C.p.A. (CERCATT) | Nel momento in cui la pratica è considerata<br>completa (Modello Base+allegati+annotazioni<br>libere) l'utente può attivare la trasmissione<br>telematica cliccando sulla voce<br><b>"Invia Pratica</b> " |            |
| Aperta in data: 16-09-2010<br>Sportello: InfoCamere - Sportello Contributi I<br>Annotazioni mittente:<br>ANNOTAZIONI                                                                  | mprese (CERCSPOR)                                                                                                    |            |
| Copyright @ InfoCamere S. C. p. A TU                                                                                                    | tt) i diritti rizaroati - F.IVA: 02313821007 - Camara di Commandio d'Italia                                                                                                    | <b>(1)</b> |

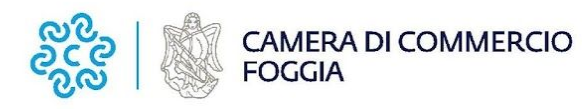

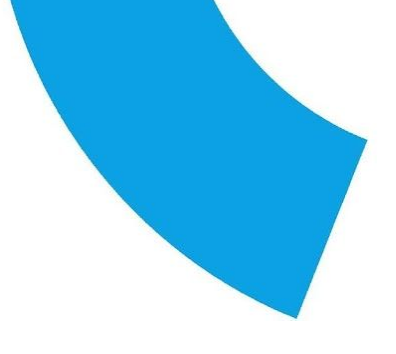

|                                                             | MAPPA GUIDA CONTATTACI I                                   | ESCI      |
|-------------------------------------------------------------|------------------------------------------------------------|-----------|
| 🚺 registroimprese 🚃                                         | VISURE BILANCI E PROTESTI                                  | ICHE      |
| elemaco                                                     |                                                            |           |
| oftware Servizi e-gov                                       |                                                            |           |
|                                                             |                                                            |           |
| III Pratica Telematica CERC Versione 2.0.4 CERCAT           | IT Info Stato avanzamento pratiche News Link utili 🖉 Guida | Esci      |
| Home Crea Modello                                           | praticacercsy.intra.into.                                  |           |
| Allega   Annotazioni   Annulla                              | Indie                                                      | tro       |
|                                                             | Annulia                                                    |           |
| Scheda dettaglio pratica: M10916L                           | •                                                          |           |
| Tipo Pratica: Richiesta Contributi                          |                                                            |           |
| Denominazione: IMPRESA PROVA                                |                                                            |           |
| Codice Fiscale: 01288370248                                 |                                                            |           |
| Mittente: Infocamere S.C.p.A. (CERCATT)                     |                                                            | _         |
| Aperta in data: 16-09-2010                                  |                                                            |           |
| Sportallo: TofoComera - Sportallo Contribuiti Impresa (CERC | (9092)                                                     |           |
| Sparteno. Infocancio - Sporteno Concindo Imprese (CERC      | SPORY .                                                    |           |
| Annotazioni mittente:<br>ANNOTAZIONI                        |                                                            | _   _     |
| Copyright @ InfoCamare S, C, p. A Tutti i diritti risarya   | ati - P.IVA: 02313821007 - Camera di Commando d'Italia     |           |
|                                                             | *                                                          | (OD) (OD) |

Il sistema conferma l'avvenuto invio e visualizza la lista delle pratiche chiuse. Eseguiti i controlli formali il sistema notifica via e-mail (all'indirizzo indicato nel contratto Telemaco) lo stato di avanzamento della pratica, ed il numero di protocollo ad essa assegnato.

NOTA: "pratiche chiuse" è relativo all'utente stesso, ovvero sono pratiche che lui ha finito di elaborare; l'iter della pratica inviata prosegue con l'elaborazione informatica.

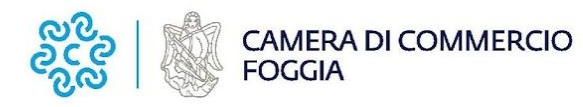

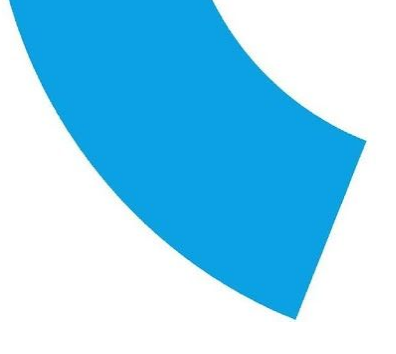

| 65                                                                                                    |                                                                                                    |                                                                                             |                                                                                                    | марра                                                                  | GUIDA CO                                                                          | INTATTACI ESCI                                                                                                    |   |
|----------------------------------------------------------------------------------------------------|----------------------------------------------------------------------------------------------------|---------------------------------------------------------------------------------------------|----------------------------------------------------------------------------------------------------|------------------------------------------------------------------------|-----------------------------------------------------------------------------------|----------------------------------------------------------------------------------------------------|---|
| reg                                                                                                    |                                                                                                    | e <b>Fielem</b>                                                                             |                                                                                                    | VISURE, BIL                                                            | ANCI E PROTESTI                                                                   | SPORTELLO PRATICHE                                                                                                    |   |
| 11 Pratica Telema                                                                                                    | atica CERC versione 2.0                                                                                                    | La p                                                                                        | pratica è stata <b>invi</b><br>te la ritrova nella <b>i</b>                                        | ata con suc<br>ista Pratich                                            | cesso!<br>De Chiuse                                                               | nk utili 🖉 Guida 🔜 Es                                                                                                   | đ |
|                                                                                                    |                                                                                                    |                                                                                             |                                                                                                    |                                                                        |                                                                                   |                                                                                                    |   |
| <ul> <li>La prati</li> </ul>                                                                                                    | ca M10916L5652 è                                                                                                    | è stata inviat                                                                              | a con successo                                                                                     |                                                                        |                                                                                   |                                                                                                    |   |
| La prati-                                                                                                    | ca M10916L5652 è                                                                                                    | è stata inviat                                                                              | a con successo                                                                                     |                                                                        |                                                                                   |                                                                                                    |   |
| La pratio Ricerca prat Filtro: - ne                                                                                                    | ica<br>ssun filtro — 💌                                                                                                    | è stata inviat                                                                              | a con successo<br>Valore:                                                                          |                                                                        | erca                                                                              |                                                                                                    |   |
| La prati      Ricerca prat      Filtro: — ne      Lista Pratici                                                                                           | ica M10916L5652 è<br>ica<br>ssun filtro — 💽<br>ne Chiuse:                                                                                                    | è stata inviat                                                                              | Valore:                                                                                            |                                                                        | erca                                                                              |                                                                                                    |   |
| La prati      Ricerca prat      Filtro: - ne      Lista Pratici      452 elementi                                                                         | ica M10916L5652 è<br>ica<br>ssun filtro — 💽<br>ne Chiuse:<br>trovati, visualizzati d                                                                                               | à stata inviat                                                                              | valore:                                                                                            | 1.2.3.4.5.6.7.8 [                                                      | erca Successiva/ Ult                                                              | ima)                                                                                                    |   |
| La prati     Ricerca prati     Filtro: - ne     Lista Pratici     452 elementi     Codice Pratica     M10916L5652                                         | ica M10916L5652 è ica ssun filtro — 💽 re Chiuse: trovati, visualizzati c 1000 Pratica Richesta Contributi 0                                                                        | da 1 a 10. Pa<br>Codice Fiscale<br>11288370248                                              | gine: [Prima/Precedente]                                                                           | 1,2,3,4,5,6,7,8 [<br>Sportello<br>FOGGIA                               | Successiva/ Ult<br>Spedita<br>01-10-2020                                          | ima]<br>Stato Istruttoria<br>Aperta                                                                                     |   |
| La prati     Ricerca prat     Filtro:                                                                                                    | ica M10916L5652 è<br>ica<br>ssun filtro — 💽<br>re Chiuse:<br>trovati, visualizzati c<br>Tipo Pratica<br>Richiesta Contributi 0<br>Richiesta Contributi 0                           | da 1 a 10. Pa<br>codice Fiscale<br>11288370248<br>200166580241                              | valore:<br>valore:<br>penominazione<br>IMPRESA PROVA<br>IMPRESA PROVA 2                            | 1,2,3,4,5,6,7,8 [<br>Sportello<br>FOGGIA<br>FOGGIA                     | erca<br>Successiva/ Ult<br>Specifica<br>01-10-2020<br>15-10-2020                  | ima]<br><mark>Stato Istruttoria</mark><br>Aperta<br>Chiusa con<br>Chiusa con<br>esito negativo                          |   |
| La prati     Ricerca prat     Filtro: - ne     Lista Pratici     452 elementi     Codice Pratica     M1091615652     M1091402658     M1091412451          | ica M10916L5652 è<br>ica<br>ssun filtro — 💌<br>re Chiuse:<br>trovati, visualizzati c<br>Tipo Pretica<br>Richiesta Contributi<br>Richiesta Contributi                               | da 1 a 10. Pa<br><u>codice fiscale</u><br>01288370248<br>00166580241<br>00207540246         | gine: [Prima/Precedente]<br>Penominazione<br>IMPRESA PROVA 2<br>IMPRESA PROVA 3                    | 1.2.3.4.5.6.7.8 [<br>Sportello<br>FOGGIA<br>FOGGIA<br>FOGGIA           | erca Successiva/ Ult<br>Specifica<br>01-10-2020<br>15-10-2020<br>07-10-2020       | ima]<br><b>Stato Istruttoria</b><br>Aperta<br>Chiusa con<br>chiusa con<br>esito negativo<br>Aperta                      |   |
| La pratie      Ricerca prat      Filtro: - ne      Lista Praticl      452 elementi      Godice Pratica      M1091402658      M1091412451      M10908L1029 | ica M10916L5652 è<br>ica<br>ssun filtro — 💌<br>te Chiuse:<br>trovati, visualizzati o<br>Tipo Pratica<br>Richiesta Contributi 0<br>Richiesta Contributi 0<br>Richiesta Contributi 0 | da 1 a 10. Pa<br>codice fiscale<br>11288370248<br>20166580241<br>20207540246<br>20166580241 | gine: [Prima/Precedente]<br>Denominazione<br>IMPRESA PROVA 2<br>IMPRESA PROVA 3<br>IMPRESA PROVA 4 | 1.2.3.4.5.6.7.8 [<br>Sportello<br>FOGGIA<br>FOGGIA<br>FOGGIA<br>FOGGIA | Successiva/Ult<br>Spedita<br>01-10-2020<br>15-10-2020<br>07-10-2020<br>03-10-2020 | ima]<br>Stato Istruttoria<br>Aperta<br>Chiusa con<br>esito negativo<br>Aperta<br>Aperta<br>Chiusa con<br>esito negativo |   |

La lista **PRATICHE CHIUSE** permette di consultare il dettaglio dello stato di avanzamento delle proprie pratiche.

#### Avvertenza:

Lo stato "chiusa con esito positivo" si riferisce esclusivamente all'istruttoria automatica relativa al corretto invio telematico della pratica

Il Controllo sul possesso dei requisiti previsti dal Bando viene effettuato nelle modalità previste dallo stesso. L'esito definitivo dell'istruttoria viene comunicato via PEC, dopo la pubblicazione del provvedimento dirigenziale.

Da segnalare - fra le funzioni disponibili - anche la lista PRATICHE APERTE.

In questa lista compaiono le pratiche già aperte, ma non ancora completate e inviate.

via Michele Protano, 7 - 71121 FOGGIA - tel. +39 0881 797 111 - fax +39 0881 797 333 - PEC cciaa@fg.legalmail.camcom.it www.fg.camcom.gov.it - partita IVA 00837390715 - codice fiscale 80002570713 – Fatturazione elettronica UF9GFY